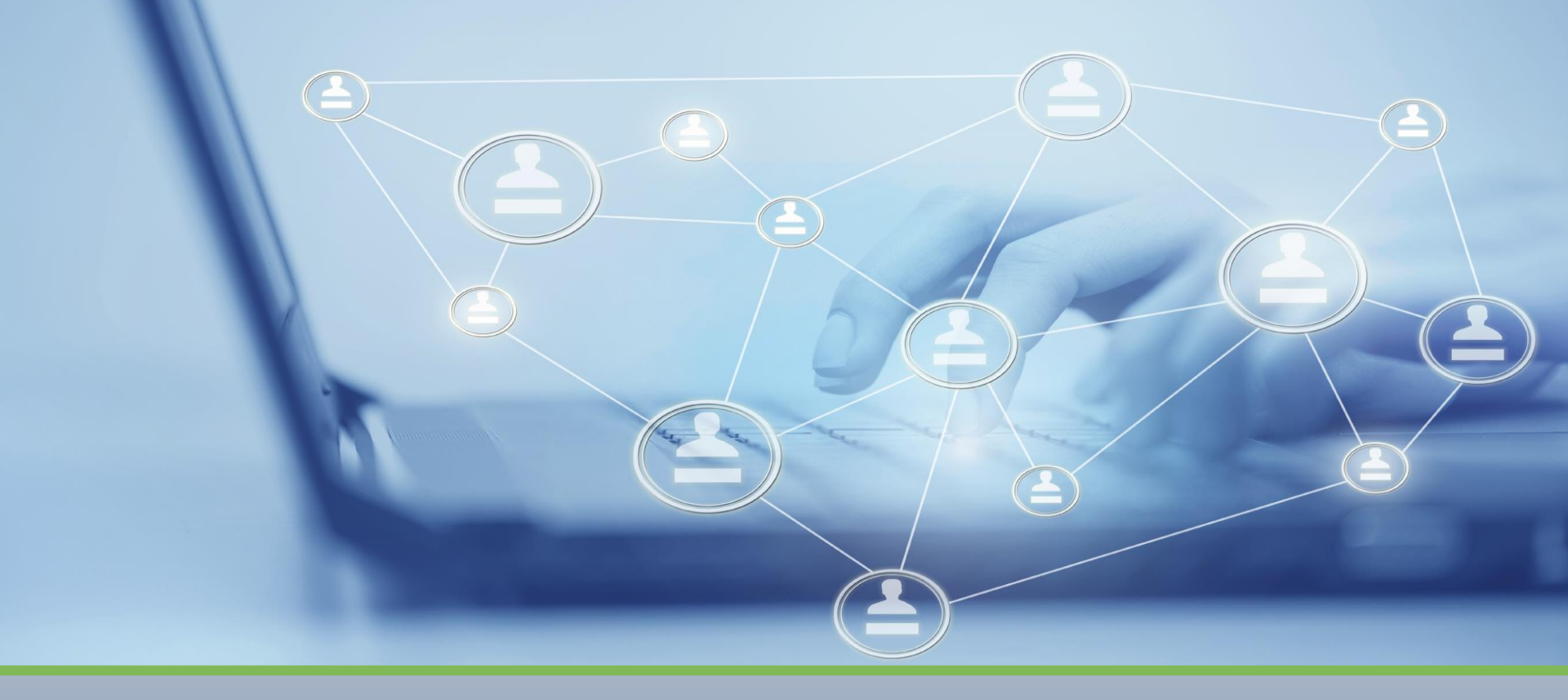

PayData ACA Resource Updating Employee ACA Data Revised 11 / 16 / 2016

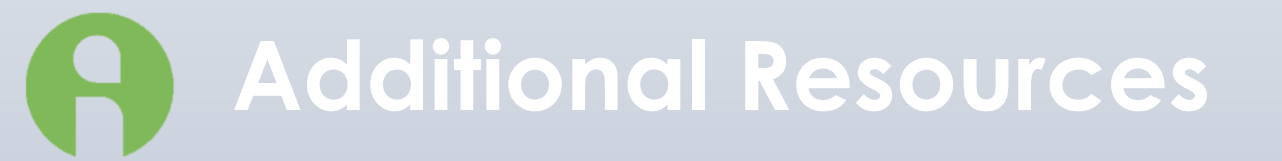

### • <u>WWW.IRS.gov</u>

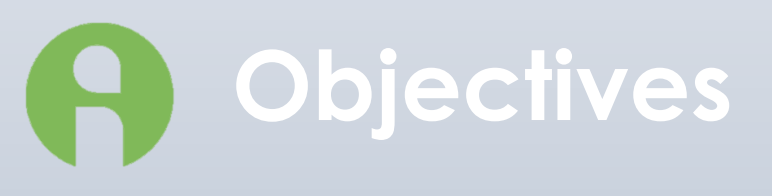

- ALE Determination
- Enter Employee Data
- Effective Period and Copy to functionality
- Add Dependents

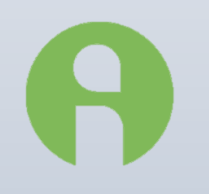

### 2016 Reporting

### 2 new Offer of coverage codes

- 1J
- 1K
- Reporting Obligations
  - January 31<sup>st</sup> 2017 Employers must provide 1095-C to Employees

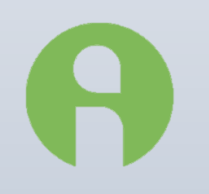

### Step 1: ALE Determination FTE Report (S2711)

### Select the Report Reports-Run Reports-Browse Tab

| 3 Bro | owse 🥜 Report  | Parameters                       |   |      |                                         |
|-------|----------------|----------------------------------|---|------|-----------------------------------------|
| Bro   | wse            |                                  |   |      |                                         |
|       | 😤 Open company |                                  |   |      |                                         |
| Co    | ompany         |                                  |   | Repo | ort                                     |
|       |                |                                  |   |      |                                         |
| ?     | Number -       | Name                             | ^ | 2₽   | Report Name                             |
| IĽ    |                |                                  |   |      | ACA Eligibility Analysis Report (S2713) |
|       | TR300          | Main Street Carpet               |   | >⊽   | ACA FTE Report (\$2711)                 |
|       | WEB150         | Little Distributors EvoBenefits/ |   |      | Cover Letter (\$193)                    |
|       | WEB1970        | H&S Construction (Advanced       |   |      | Delivery Instructions (\$187)           |
| F     | WEB200         | Washington's Cider House (A      |   |      | Delivery Label (\$184)                  |
|       | 1              |                                  |   |      | Payrol Register (S109)                  |

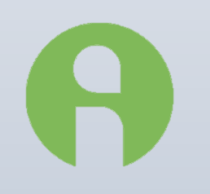

### Step 1: ALE Determination FTE Report (S2711)

### Select the Payroll Report Parameters-Payrolls Tab

| Override default parameters | as                          |                             |                                |
|-----------------------------|-----------------------------|-----------------------------|--------------------------------|
| ACA FTE Report (S2711)      | 💌 【 👌 Resi                  | tore Defaults               |                                |
| Payrolls Misc               |                             |                             |                                |
| Check Date Period           |                             | Select Payrolls for         |                                |
| Year 🔽                      | 1st Quarter 🔽 3rd Quarter   | 🗖 1st Quarter 🔲 3rd Quarter | Batch period for 10/11/2016-1: |
| 2016 💌 🔽                    | 2nd Quarter 🛛 🔽 4th Quarter | 🔲 2nd Quarter 🔲 4th Quarter | 10/1/2016 - 10/3/2016          |
| From 17.1/2016              | To 12/21/2016               | 🗖 Year                      |                                |
| 17 172018                   |                             | Show Processed Only         | Consolidation                  |
| ₽ Check Date                | Run #      Processed        | Status Type                 |                                |
| 12/1/2016                   | 1                           | W B                         |                                |
| ▶ 10/11/2016                | 1 10/10/2016 8:35           | 19 P R                      |                                |

### Step 1: ALE Determination FTE Report (S2711)

### Confirm/modify Parameters Misc. Tab

| Payrolls Misc                 |                                                                                                    |
|-------------------------------|----------------------------------------------------------------------------------------------------|
| Report Mode                   | Calculate Hours                                                                                                 |
| Detail     O Summary          | Daily 8                                                                                                    |
| Detail Sort                   | 🔽 Use Monthly Average                                                                                           |
|                               |                                                                                                    |
| Additional E/D Group Earnings | Round FIE To Two Decimals                                                                                       |
|                               | 🔲 Use E/D Group Only                                                                                            |
|                               | Include Only M1 ACA Hours with Line Item Date for Setup(E) and Import(I) Payroll Types                          |
| Additional Output Options     | Numerican and the second second second second second second second second second second second second second se |
| CSV                           |                                                                                                    |
| Excel                         |                                                                                                    |
|                               |                                                                                                    |

### Step 1: ALE Determination FTE Report (S2711)

### Sample

| #WEB      | 200 Wash        | ington's Cide     | er House (ACA) | ACAF                          | TE Report         | (\$2711)       | )         |
|-----------|-----------------|-------------------|----------------|-------------------------------|-------------------|----------------|-----------|
|           |                 | -                 |                | Check Date :                  | 12/               | 31/2015        | -1        |
|           |                 |                   |                | Period Range :                | 12/20/201         | 5 TO 12        | 26/2015   |
|           |                 |                   |                | Week Number :                 | V                 | Veek #53       |           |
| EE Code   | Date of<br>Hire | First Name        | LastName       | ACA Status                    | Salary<br>/Hourly | Total<br>Hours | EE Status |
| 41        | 6/1/2015        | Lydia             | Mullaly        | Part Time                     | н                 | 160.00         | Full Time |
| 42        | 6/1/2015        | Cindi             | Lautrec        | Part Time                     | н                 | 160.00         | Full Time |
| 43        | 6/1/2015        | Marquerite        | Hanson         | Part Time                     | н                 | 160.00         | Full Time |
| 44        | 6/1/2015        | Cameron           | Nardi          | Part Time                     | н                 | 160.00         | Full Time |
| 45        | 6/1/2015        | Gemma             | Presnell       | Part Time                     | н                 | 160.00         | Full Time |
| 46        | 6/1/2015        | lke               | Gierko         | Part Time                     | н                 | 160.00         | Full Time |
| 47        | 6/1/2015        | Jadwiga           | Gleicher       | Part Time                     | н                 | 160.00         | Full Time |
| 48        | 6/1/2015        | Kiesha            | Veneto         | Part Time                     | н                 | 160.00         | Full Time |
| 49        | 7/1/2015        | Jacquiline        | Favela         | Full Time                     | н                 | 160.00         | Full Time |
| 50        | 7/2/2015        | Alana             | Benna          | Full Time                     | н                 | 160.00         | Full Time |
| 51        | 7/3/2015        | Del               | Qiu            | Full Time                     | н                 | 160.00         | Full Time |
| 52        | 7/4/2015        | Shantay           | Hooley         | Full Time                     | н                 | 160.00         | Full Time |
| 53        | 7/5/2015        | Judson            | Migliorini     | Full Time                     | н                 | 160.00         | Full Time |
| 54        | 7/6/2015        | Dale              | Quetin         | Full Time                     | н                 | 160.00         | Full Time |
| 55        | 7/7/2015        | Mei               | Yoffe          | Full Time                     | н                 | 160.00         | Full Time |
| 56        | 7/8/2015        | Otelia            | Putnam         | Full Time                     | н                 | 160.00         | Full Time |
|           |                 | Full Time Employe | e Count: 13    | Full Time Equivalent Employee | Count: 42         |                |           |
| Large Err | ployer          | Full Time Employe | e Count: 13    | Full Time Equivalent Employee | Count: 42         |                |           |

### **R** Step 2: Enter Employees' ACA data

### Employee-Employee-ACA tab ACA Section

| ACA                |                     |
|--------------------|---------------------|
| ACA Status*        | ACA Standard Hours  |
| ACA Benefit        | Lowest Cost Benefit |
| ACA Policy Origin  |                     |
| Benefits Eligible* |                     |
| Safe Harbor Type*  |                     |
| None               |                     |

## **R** Step 2: Enter Employees' ACA data

### Employee-Employee-ACA tab Reporting Section

| Reporting     |   |    | , |
|---------------|---|----|---|
| Form on File* | ۲ | No |   |
| ACA Format*   |   |    |   |
| Both          |   |    | - |
| Form Type*    |   |    |   |
| 1095B         |   |    | - |
|               |   |    |   |
|               |   |    |   |
|               |   |    |   |
|               |   |    |   |
|               |   |    |   |

### Step 2: Enter Employee's ACA data

### Employee-Employee-ACA tab History Section

| ACA History                   |                                  |                   |            |                                    |   |
|-------------------------------|----------------------------------|-------------------|------------|------------------------------------|---|
| ACA Coverage<br>1C_MEC for El | Offer<br><mark>E and De</mark> 👻 | DOB<br>9/1/1986   | Initial P  | Measurement Period<br>14 - 10/2015 |   |
| ACA Relief Coo                | le                               | Hire Date         |            |                                    |   |
| 2C Employee                   | Enrolled i 👻                     | 1/1/2011          | -          |                                    |   |
|                               |                                  | Term Date         |            | v Period                           |   |
| 2016 🔻                        | ACA History                      |                   | 11/20      | -<br>15 - 11/2016                  |   |
|                               |                                  | -                 |            |                                    |   |
| ? Month                       | ACA Coverage Off                 | er                | ACA Relief | Code                               | ^ |
| January                       | 1B-MEC for EE On                 | ly                | 2C-Employe | e Enrolled in Coverage             | 1 |
| February                      | 1B-MEC for EE On                 | ly                | 2C-Employe | e Enrolled in Coverage             |   |
| March                         | 1B-MEC for EE On                 | ly .              | 2C-Employe | e Enrolled in Coverage             |   |
| April                         | 1C-MEC for EE and                | d Dependents Only | 2C-Employe | e Enrolled in Coverage             |   |
| May                           | 1C-MEC for EE and                | d Dependents Only | 2C-Employe | e Enrolled in Coverage             |   |
| June                          | 1C-MEC for EE and                | d Dependents Only | 2C-Employe | e Enrolled in Coverage             |   |
| July                          | 1C-MEC for EE and                | d Dependents Only | 2C-Employe | e Enrolled in Coverage             |   |
| August                        | 1C-MEC for EE and                | d Dependents Only | 2C-Employe | e Enrolled in Coverage             |   |
| September                     | 1C-MEC for EE and                | d Dependents Only | 2C-Employe | e Enrolled in Coverage             |   |
| October                       | 1C-MEC for EE and                | d Dependents Only | 2C-Employe | e Enrolled in Coverage             |   |
| November                      | 1C-MEC for EE and                | d Dependents Only | 2C-Employe | e Enrolled in Coverage             |   |
| December                      | 1C-MEC for EE and                | d Dependents Only | 2C-Employe | e Enrolled in Coverage             |   |
|                               |                                  |                   |            |                                    | ~ |
|                               |                                  |                   |            |                                    |   |
|                               |                                  | Save              | 🔀 Cance    | 1                                  |   |
|                               |                                  |                   | _          |                                    |   |

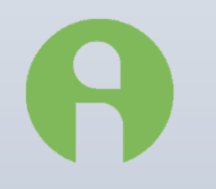

**Effective dating** 

# Effective date fields Employee-Employee-ACA tab

| 🖞 Browse   🤣 EE Entry   🧾 Details   📫 Address   🔛 W2                                      | 📰 Federal 🛛 🜄                                                 | 🖁 Notes 🛛 🔏 HR                                                               | 🕈 ACA 📗 Di                               | ocuments   🔀 Mail Room   🧟 Se                                                                                                    | f Serve |
|-------------------------------------------------------------------------------------------|---------------------------------------------------------------|------------------------------------------------------------------------------|------------------------------------------|----------------------------------------------------------------------------------------------------|---------|
| ACA                                                                                       | ACA History                                                   | ,                                                                            |                                          |                                                                                                    |         |
| ACA Status* ACA Standard Hours Full Time ACA Benefit BCBS HMO                             | ACA Coverage<br>1C MEC for E<br>ACA Relief Coo<br>2C Employee | Offer<br>Eand De ▼<br>de<br>Enrolled ir ▼                                    | DOB<br>9/1/1986<br>Hire Date<br>1/1/2011 | Initial Measurement Period<br>10/2014 - 10/2015                                                                                              |         |
| ACA Policy Origin<br>A. Small Business Health Options Program (SHOP)<br>Benefits Eligible | 2016 💌                                                        | ACA History                                                                  | Term Date                                | Stability Period<br>11/2015 - 11/2016                                                                                                    |         |
| ● Yes                                                                                     | 2 Month                                                       | ACA Coverage Of                                                              | ifer                                     | ACA Relief Code                                                                                                    | ^       |
| Safe Harbor Type* None                                                                    | ▶ January<br>February<br>March<br>April                       | 1B-MEC for EE Or<br>1B-MEC for EE Or<br>1B-MEC for EE Or<br>1C-MEC for EE an | nly<br>nly<br>nly<br>nd Dependents Only  | 2C-Employee Enrolled in Coverage<br>2C-Employee Enrolled in Coverage<br>2C-Employee Enrolled in Coverage<br>2C-Employee Enrolled in Coverage |         |
| Reporting                                                                                 | May<br>June                                                   | 1C-MEC for EE an<br>1C-MEC for EE an                                         | nd Dependents Only<br>nd Dependents Only | 2C-Employee Enrolled in Coverage<br>2C-Employee Enrolled in Coverage                                                                         |         |
| Form on File*                                                                             | July<br>August                                                | 1C-MEC for EE an<br>1C-MEC for EE an                                         | nd Dependents Only<br>nd Dependents Only | 2C-Employee Enrolled in Coverage<br>2C-Employee Enrolled in Coverage                                                                         |         |
| ACA Format* Both                                                                          | September<br>October                                          | 1C-MEC for EE an<br>1C-MEC for EE an                                         | nd Dependents Only<br>nd Dependents Only | 2C-Employee Enrolled in Coverage<br>2C-Employee Enrolled in Coverage                                                                         |         |
| Form Type* 1095C                                                                          | December                                                      | 1C-MEC for EE an                                                             | nd Dependents Only<br>nd Dependents Only | 2C-Employee Enrolled in Coverage                                                                                                    |         |
|                                                                                           | ,                                                             |                                                                              | Save 🖓                                   | Cancel                                                                                                    |         |

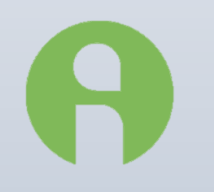

**Effective dating** 

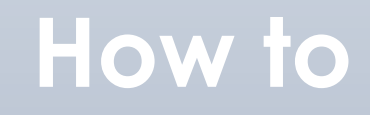

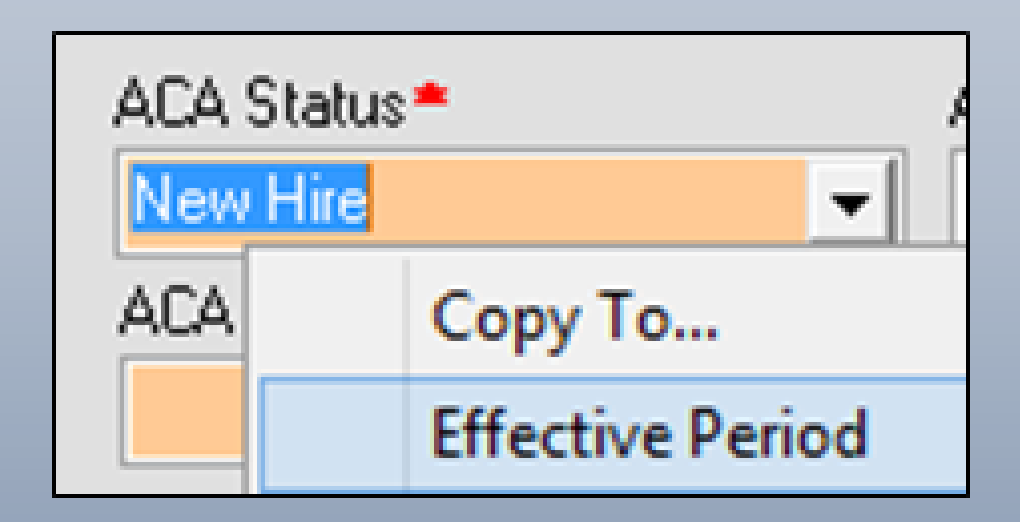

**Effective dating** 

### How to Effective period editor

| Е | flective Period         |                      |            |            |                |
|---|-------------------------|----------------------|------------|------------|----------------|
| E | Begin Effective Date    | End Effective Date   | ACA Status |            | ^              |
|   | 1/1/1900                | 12/30/9999           | New Hire   |            |                |
|   | 10/7/2016               | 12/30/9999           | FullTime   |            |                |
|   |                         |                      |            |            |                |
|   |                         |                      |            |            |                |
|   |                         |                      |            |            |                |
|   |                         |                      |            |            |                |
|   |                         |                      |            |            |                |
|   |                         |                      |            |            |                |
|   |                         |                      |            |            |                |
|   |                         |                      |            |            |                |
|   |                         |                      |            |            |                |
|   |                         |                      |            |            |                |
| ÷ |                         |                      |            |            | *              |
| 8 | egin Effective Date End | Effective Date ACA S | latus*     | Ocure Ocur |                |
| ŀ | UNIVAUIS • 12           |                      | <u> </u>   | Green Quee | or or or carce |

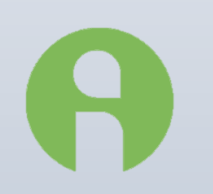

### Copy information to employees the Copy to feature

### How to

| ACA        |         |
|------------|---------|
| ACA Status |         |
| Full Time  | -       |
| ACA Cov    | Сору То |

### Copy information to employees the Copy to feature

### How to Employee Box

|   |                   | Emp            | oloyees                |            |   |
|---|-------------------|----------------|------------------------|------------|---|
| 2 | EE Code 🔷 🝷       | Last Name      | First Name             | Hire Date  | ^ |
| • | 2                 | MacIntosh      | Peter                  | 8/27/2013  |   |
| > | 3                 | Golden         | Allyson                | 5/27/2013  |   |
|   | 4                 | Gala           | Eugene                 | 11/24/2013 |   |
|   | 5                 | Cortland       | Pauline                | 8/10/2014  |   |
|   | 6                 | Fuji           | Frank                  | 1/26/2014  |   |
| < |                   |                |                        | >          | ~ |
| В | egin Effective Da | ate 1/ 1/2016  | -                      |            |   |
|   | 🚽 Copy I          | to <u>a</u> ll | <b>Г</b> С <u>о</u> ру | O Cancel   |   |

### **R** Step 3: Health Coverage Dependents For self-Funded plans

### A. Confirm the benefit is available HR Module-Employee-Benefits-Details Tab

| Benefit Reference                                                                                                    | <ul> <li>Benefit Amount Type</li> </ul>                                                                                                    | E/D Code                                                                             | E/D Description                           |                                    | Amount                                                                            | EE Amount                        | ER Amount               | EE %                 | ER %                      | Calc. Type | e                                                                              | Reference                                 | Amount Type                                                         | ^                   |
|----------------------------------------------------------------------------------------------------|----------------------------------------------------------------------------------------------------|--------------------------------------------------------------------------------------|-------------------------------------------|------------------------------------|-----------------------------------------------------------------------------------|----------------------------------|-------------------------|----------------------|---------------------------|------------|--------------------------------------------------------------------------------|-------------------------------------------|---------------------------------------------------------------------|---------------------|
| BCBS - Silver                                                                                                    | Employee + Family                                                                                                    | İ. İ                                                                                 |                                           |                                    | 300.00                                                                            | 100.00                           | 200.00                  |                      |                           |            |                                                                                | Employee                                  | Global                                                              |                     |
| BCBS Dental                                                                                                    | EE + 1                                                                                                    |                                                                                      |                                           |                                    |                                                                                   |                                  |                         |                      |                           |            |                                                                                | Employee                                  | Global                                                              |                     |
| BCBS HSA                                                                                                    | Employee Defined                                                                                                    |                                                                                      |                                           |                                    | 0.00                                                                              | 2,600.00                         | 0.00                    |                      |                           |            |                                                                                | Employee                                  | Individual                                                          |                     |
| BCBS HSA                                                                                                    | Employee Defined                                                                                                    |                                                                                      |                                           |                                    |                                                                                   |                                  |                         |                      |                           |            |                                                                                | Employee                                  | Global                                                              |                     |
|                                                                                                    |                                                                                                    |                                                                                      |                                           |                                    |                                                                                   |                                  |                         |                      |                           |            |                                                                                |                                           |                                                                     |                     |
|                                                                                                    |                                                                                                    |                                                                                      |                                           |                                    |                                                                                   |                                  |                         |                      |                           |            |                                                                                |                                           | >                                                                   |                     |
| enefits                                                                                                    | Effective Start Date                                                                                                    | Effective En                                                                         | dDate                                     | Rate                               | 95                                                                                |                                  | _                       |                      | _                         | C          | OBRA                                                                           | ant D                                     | valifying Event (                                                   | ) ate               |
| enefits<br>mefit Reference *<br>CBS - Silver                                                                                                | Effective Start Date                                                                                                    | Effective En<br>12/31/2016                                                           | d Date                                    | Rate<br>Glo<br>Ba                  | ∋s<br>ibal Amounts≛<br>seed On                                                    | E/D G                            | IOLID                   | Premium              | Amount                    | C (        | OBRA<br>ualifying Eve                                                          | ent Q                                     | ><br>ualifying E vent D                                             | ) ate               |
| nefits<br>nefit Reference*<br>285 - Silver                                                                                                  | Effective Start Date<br>1/1/2016                                                                                                    | Effective En<br>12/31/2016                                                           | d Date                                    | Rate<br>Gla<br>Ba                  | ∋s<br>ibal Amounts≛<br>ased On<br>mount                                           | E/D G                            | roup                    | Premium A            | Amount<br>300.00          |            | OBRA<br>ualifying Eve<br>Elected                                               | ent Q                                     | ><br>ualifying Event D<br>eason for Refus:                          | )ate                |
| nefits<br>CBS - Silver<br>Inefit Amount Type<br>Inployee + Family                                                                           | Effective Start Date<br>1/1/2016<br>Payment/Deduction Freque<br>Tevery Scheduled Pay                                                                 | Effective En<br>12/31/2016<br>2009 *                                                 | d Date                                    | Rate<br>Glo<br>Ba<br>A             | es<br>Ibal Amounts≛<br>ssed On<br>mount<br>5 Amount                               | E/D G                            | roup                    | Premium /            | Armount<br>300.00         | Q          | OBRA<br>ualifying Eve<br>Elected                                               | ent Q<br><br>▼ No R                       | ><br>ualifying Event D<br>eason for Refusa                          | ) ate               |
| nefits<br>nefit Reference *<br>285 - Silver •<br>nefit Amount Type *<br>mployee + Family 1000<br>collement Status *                         | Effective Start Date<br>1/1/2016 –<br>Payment/Deduction Freque<br>Every Scheduled Pay<br>Med Patricipant *                                           | Effective En<br>12/31/2016<br>mcy *                                                  | d Date<br>5                               | Rate<br>Glo<br>Ba<br>A<br>EE       | es<br>Ibal Amounts *<br>ased On<br>mount<br>E Amount<br>10                        | E/D G                            | roup<br>Tount<br>200.00 | Premium A            | Amount<br>300.00<br>mount | CC<br>Q    | OBRA<br>ualifying Eve<br>Elected<br>C Yes (                                    | ent Q<br><br>● No                         | ><br>ualifying Event D<br>eason for Refusa                          | ) ate               |
| nefits<br>nefit Reference<br>:BS - Silver<br>nefit Amount Type<br>-<br>polyce + Family<br>rollment Status<br>-<br>tutve                     | Effective Start Date<br>1/1/2016<br>Payment/Deduction Freque<br>Every Scheduled Pay<br>Med Paticipant *<br>C Yes * No                                | Effective En<br>12/31/2016<br>ncy *<br>SS Disabili                                   | d Date                                    | Rate<br>Glo<br>Ba<br>EE            | es<br>ased On<br>mount<br>E Amount<br>10                                          | E/D G<br>ER Ar<br>0.00           | roup                    | Premium A            | Amount<br>300.00<br>mount |            | OBRA<br>ualifying Eve<br>Elected<br>C Yes C                                    | ent Q<br>▼ R<br>• No                      | ><br>ualifying Event D<br>eason for Refusa                          | ) ate               |
| nofits<br>nefit Reference*<br>BS - Silver v<br>efit Amount Type*<br>nphysee + Tamly i i i<br>rollment Status*<br>stive v                    | Effective Start Date<br>1/1/2016<br>Payment/Deduction Frequency<br>Every Scheduled Pay<br>Med Participant *<br>C Yes © No                            | Effective En<br>12/31/2016<br>ency *<br>SS Disabili<br>C Yes<br>Existing Pa          | d Date<br>5 •                             | Rate<br>Glo<br>Ba<br>EE            | es<br>Ibal Amounts<br>Amount<br>É Amount<br>10                                    | E/D G<br>F/D G<br>ER Ar<br>0.00  | roup<br>vount<br>200.00 | Premium A            | Amount<br>300.00<br>mount | CC<br>QC   | OBRA<br>ualifying Eve<br>Elected<br>Yes<br>Otrols                              | ant Q<br>▼ P<br>● No                      | ><br>ualifying Event D<br>eason for Refuse                          | ) ate               |
| nefits<br>nefit Reference*<br>Refit Amount Type*<br>palyae + Family<br>contenent Status*<br>ative v<br>anary Care Physician                 | Effective Start Date<br>1/1/2016 –<br>Payment/Deduction Freque<br>Every Scheduled Pay<br>Med Participant *<br>Med Participant *<br>Med Participant * | Effective En<br>12/31/2016<br>mcy *<br>SS Disabili<br>C Yes<br>Existing Pa<br>C Yes  | id Date<br>v<br>v<br>No<br>atient<br>No   | Rate<br>Gla<br>Ba<br>EE            | obal Amounts *<br>seed On<br>mount<br>E Amount<br>10<br>lividual Amoun<br>seed On | E/D G<br>ER Ar<br>0.00           | roup                    | Premium A<br>COBRA A | Amount<br>300.00<br>      |            | OBRA<br>ualifying Eve<br>C Yes<br>Ontrols<br>Use CO B                          | enefits                                   | ><br>ualifying Event D<br>eason for Refuse                          | ) ate<br>al         |
| nofits<br>nefit Reference<br>285 - Silver V<br>refit Amount Type=<br>nefit Amount Type<br>rollment Status<br>ative V<br>mary Care Physician | Effective Stat Date<br>1/1/2016  Payment/Deduction Freque<br>Every Scheduled Pay<br>Med Paticipant *<br>C Yes  No                                    | Effective En<br>12/31/2016<br>ency =<br>SS Disabili<br>C Yes<br>Existing Pa<br>C Yes | d Date<br>5 • •<br>•<br>• No<br>•<br>• No | Gla<br>Gla<br>EE<br>Ind<br>Ba<br>A | es<br>Ibal Amounts =<br>seed On<br>TO<br>ividual Amount<br>seed On<br>mount       | E/D G<br>E/D G<br>E/D G<br>E/D G | roup<br>nount<br>200.00 | Premium A<br>COBRA A | Amount                    | Q          | OBRA<br>ualifying Eve<br>Elected<br>Yes<br>Ontrols<br>Use CD B<br>Switch to El | ent Q<br>No R<br>enefita I<br>E Benefit 4 | Laifying Event D     asson for Refuse     Company Be     E Schedule | ) ate<br>al<br>enef |

### **R** Step 3: Health Coverage Dependents For self-Funded plans

# B. Create the dependent Dependent & Beneficiaries Tab

|                                                                                                    | nderks & Deneticiaries                                                          | E B Assign Depen | dents 🕃 As             | ssign Beneficiaries 🛛 🖺                                             | Senelik    | Payment                                                                             |
|----------------------------------------------------------------------------------------------------|---------------------------------------------------------------------------------|------------------|------------------------|---------------------------------------------------------------------|------------|-------------------------------------------------------------------------------------|
| Dependent Summary                                                                                           |                                                                                 |                  |                        |                                                                     |            |                                                                                     |
| ? First Name Last Didd Didd                                                                                 | Name<br>B                                                                       | Midde In         | tial Gender So<br>M 21 | ocial Security Number<br>1950(1951)                                 | Relation 1 | Type Date Of Birth *                                                                |
|                                                                                                    |                                                                                 |                  |                        |                                                                     |            |                                                                                     |
|                                                                                                    |                                                                                 |                  |                        |                                                                     |            |                                                                                     |
|                                                                                                    |                                                                                 |                  |                        |                                                                     |            |                                                                                     |
|                                                                                                    |                                                                                 |                  | _                      |                                                                     |            |                                                                                     |
| Dependent Details                                                                                           | _                                                                               | _                |                        | _                                                                   |            |                                                                                     |
| Dependent Details                                                                                           | Relation Type*                                                                  |                  |                        | -                                                                   |            |                                                                                     |
| Dependent Details Person Type © Dependent C Beneficiary First Name*                                         | Relation Type*<br>Child<br>MI Address 1                                         |                  |                        | Date of Birth                                                       |            | Primary Care Physician                                                              |
| Dependent Details Person Type © Dependent C Benefician First Name® Oxid                                     | Relation Type*<br>Child<br>Mi Address 1<br>73 Peru St                           |                  | <u>.</u>               | Date of Bith<br>\$/3/2014                                           | ×          | Primary Care Physician                                                              |
| Dependent Details Person Type © Dependent C Benefician First Name* Onld Last Name*                          | Relation Type*<br>Child<br>Mi Addess 1<br>79 Peru St<br>Addess 2                |                  |                        | Date of Bith<br>\$/3/2014<br>\$\$N                                  | •          | Primary Care Physician<br>Existing Patient Full Time Stude                          |
| Dependent Details Person Type © Dependent C Benefician First Name* Onid Last Name* Bartiet                  | Relation Type*<br>Child<br>MI Address 1<br>79 Peru St<br>Address 2              | •                | •                      | Date of Bith<br>\$/3/2014<br>\$\$N<br>216/50/6510                   | *          | Primary Care Physician<br>Existing Patient<br>C Yes @ No<br>C Yes @ No              |
| Dependent Details Person Type © Dependent C Benefician First Name* Onid Last Name* Bartiet                  | Relation Type*<br>Child<br>Address 1<br>79 Peru St<br>Address 2<br>City         | State            | •<br>Zp Code           | Date of Bith<br>9/3/2014<br>SSN<br>216/50/6510<br>Gender •          | •          | Primary Care Physician<br>Existing Patient<br>C Yes @ No<br>C Yes @ No              |
| Dependent Details Person Type © Dependent C Benefician First Name* Onid Last Name* Bartiet Copy EE Address  | Child<br>Child<br>Mi Address 1<br>79 Peru St<br>Address 2<br>City<br>Burlington | State            | Zip Code    C2643      | Date of Bith<br>9/3/2014<br>S\$N<br>216/50/6510<br>Gender •<br>Male | •          | Primary Care Physician<br>Existing Patient Full Time Stude<br>C Yes @ No C Yes @ No |
| Dependent Details Person Type © Dependent C Beneficiary First Name* Onid Last Name* Earliet Copy EE Address | Chid<br>Addess 1<br>79 Peru St<br>Addess 2<br>City<br>Burlington                | State<br>WA      | •<br>Zip Code<br>02643 | Date of Birth<br>9/3/2014<br>SSN<br>216-50-6510<br>Gender *<br>Male |            | Primary Care Physician<br>Existing Patient<br>C Yes T No<br>C Yes T No              |

### **R** Step 3: Health Coverage Dependents For self-Funded plans

### C. Assign the Dependent Assign Dependents Tab

| Benefit Summary                |                     |                                   | Plan Dates                |
|--------------------------------|---------------------|-----------------------------------|---------------------------|
| 2 Benefit Reference            | Benefit amount type | Benefit Effective Date            |                           |
| BCBS - Silver                  | Employee + Family   | 1/1/2016                          | ? Begin Date 🔶 End Date   |
|                                |                     |                                   | 10/12/2016 12/31/2016     |
|                                |                     | ×                                 | v                         |
| Available Dependents           | As                  | signed Dependents                 | Begin Date End Date       |
| Prist Name Last Name ■ Sun Kim | Relation Type ^ ?   | First Name Relation<br>Moon Kim C | 10/12/2016 - 12/31/2016 - |
|                                | Add                 |                                   | Create Delete             |

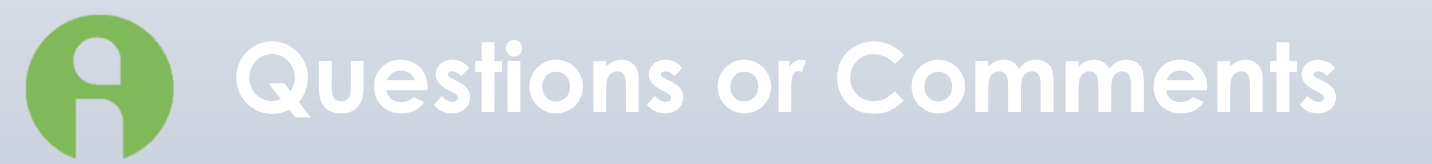

### Got Questions?

#### Visit PayData's Resource Center:

https://www.paydata.com/aca-affordable-care-act-resources/